#### **UP** 施工体制登録元の変更機能について

#### 1. 本機能概要

建設キャリアアップシステム(以下:CCUS)では、施工体制情報の登録が2パターンございます。

- CCUSにログインし、施工体制情報をCCUSの画面で登録
- ・標準APIを利用し、認定システムより施工体制情報をCCUSに連携 <u>※認定システムによって施工体制情報の連携機能の有無がございます。</u> <u>ご利用の各認定システムにお問い合わせください。</u>

従来、一度でもCCUSの画面で施工体制情報を登録すると、認定システムより施工体制情報を CCUSに連携不可でした。

#### 本機能は、CCUSの画面で施工体制情報を登録を行った後でも、認定システムより施工体制情報 をCCUSに連携する様に変更可能とするものです。

ご利用者様より「施工体制情報をCCUS画面から登録していた現場について、認定システムの利 用開始に伴い、利用している認定システムから施工体制情報を標準APIで登録するように変更し、 施工体制の管理を認定システム側で一元管理を行いたい。」というご要望を頂き、本機能を実現 いたしました。

但し、施工体制情報の登録元を、認定システムからCCUSへの変更。もしくは、認定システムから他の認定システムへの変更は不可となります。 例)

- 施工体制登録元:CCUS → 施工体制登録元:認定システム
- × 施工体制登録元:認定システムA ⇒ 施工体制登録元:認定システムB
- × 施工体制登録元:認定システム ⇒ 施工体制登録元:CCUS

【はじめにご確認をお願いします】

認定システムによって施工体制情報の連携機能の有無がございます。 変更前に必ずご利用の各認定システムにお問い合わせください。

| <ul> <li>2.操作説明①</li> <li>手順1:事業者メニュー</li> <li>620_施工体制登録</li> <li>10 施工体制登録を選択</li> </ul> | 使 P         ・         ・         ・                                                                                                    | ・ ・ ・ ・ ・ ・ ・ ・ ・ ・ ・ ・ ・ ・ ・ ・ ・ ・ ・                                                                                                    |
|--------------------------------------------------------------------------------------------|----------------------------------------------------------------------------------------------------|----------------------------------------------------------------------------------------------------|
|                                                                                            | 20_技能者登録<br>21_作業員名馬バター<br>登録<br>310_開業 (                                                                                                    | 現場D         現場名         有書物質の取扱有無         工事区分           現場一覧         (元論として登録している現場)                                                                                                    |
| 手順2:該当の現場を現場ID等で検索<br>検索結果より、選択し、<br>「設定」ボタンを押下                                            | 50 東東県歴<br>50 支全会勝<br>610 用湯・300<br>10 単に体制管部<br>11 単に体制管部<br>20 技能者監督<br>20 技能者監督<br>20 技能者監督<br>20 技能者監督<br>20 技能者監督<br>20 技能者監督<br>20 支援者能会置<br>20 実能者能会置<br>20 実能者能会置<br>20 実能者能考慮<br>20 実能者能考慮<br>20 実能者能考虑<br>20 実能者能考慮<br>20 実能者能考慮<br>20 実能者能考虑<br>20 実能者能考虑<br>20 実能者能考虑<br>20 実能者能考虑<br>20 実能考虑<br>20 実能考虑<br>20 実能考虑<br>20 実能考虑<br>20 実能考虑<br>20 実能考虑<br>20 実能考虑<br>20 実能考虑<br>20 実能考虑<br>20 実能考虑<br>20 実能考虑<br>20 実能考虑<br>20 実能考虑<br>20 実能考虑<br>20 実能考虑<br>20 実能考虑<br>20 実能<br>20 実能<br>20 実能考<br>20 実能<br>20 実能<br>20 実施<br>20 実能<br>20 実能<br>20 実施<br>20 実施<br>20 実施<br>20 実施<br>20 実施<br>20 (20 生)<br>20 (20 生)<br>20 (20 ± 20 ± 20 ± 20 ± 20 ± 20 (20 ± 20 ± | 0000で表示している頃目は元頃にて非公開してす。<br>2 4 株式名作<br>7 株式<br>1 135/72774397(<br>7 株式<br>7 株式 |
|                                                                                            | 820 <u>京</u> 要<br>830 開示設定<br>910 <i>,9</i> 7ウンロード                                                                                                    | 被素紙環(現場契約指指)一旦         現場         現場事業所の住所         現場担当者名           10124725743971         皮ノ門両発見プロジェクト         東京都港区虎ノ門۱-11         季送者 基金1           10124725743971         皮ノ門両発見プロジェクト         東京都港区虎ノ門1-11         季送者 基金1                                                                                                    |

### **世 P** 施工体制登録元の変更機能について

- 2. 操作説明②
- 手順3:元請事業者の行にある 「削除」ボタンを押下

ポップアップで 削除をすることの確認画面が 立ち上がります。 内容の確認を行ったうえで、 「はい」を押下してください

| 0000で表示している        | Q目は元請にて邦公開とした項目です。 |            |          |              |                     |
|--------------------|--------------------|------------|----------|--------------|---------------------|
| 現場基本情報             |                    |            |          |              |                     |
| 現場ID               |                    | 現場名        |          |              |                     |
| 61294729743971     |                    | 虎ノ門再開発プロジェ | クト       |              |                     |
| 現場事務所の住所           |                    |            |          |              |                     |
| 現代的などに見ていい         | -1                 |            |          |              |                     |
| 事業者 基金1            |                    |            |          |              |                     |
| 発注区分               |                    |            |          |              |                     |
| 公共工事 (国)           |                    |            |          |              |                     |
| 就業處歷蓄積期間           |                    |            |          |              |                     |
| 2020/07/01~2025/08 | 104                |            |          |              |                     |
|                    |                    |            |          |              |                     |
| 施工体制               |                    |            |          |              |                     |
| 次数                 | 事業者ID              | 事業者名       | 工事名・工事内容 | ステータス        |                     |
| 元靖                 |                    |            |          | 登録           | 下位観測登録 下位施工体制パターン登録 |
| 1                  |                    |            |          | 217          |                     |
| 3                  |                    |            |          | 2018<br>2018 |                     |
|                    |                    |            |          | 2.0          |                     |
| 4 4 1 2 3          |                    |            |          |              |                     |
| 灰る                 |                    |            |          |              |                     |
| _                  |                    |            |          |              |                     |
|                    |                    |            |          |              |                     |
|                    |                    |            |          |              |                     |
|                    |                    |            |          |              |                     |
|                    |                    |            |          |              |                     |
|                    |                    |            |          |              |                     |

| ⑦ 確認                              | ⑦ 確認             | 1 情報登録     |
|-----------------------------------|------------------|------------|
| 対象の事業者から下位分も全て削除されます。<br>よろしいですか? | 本当に削除してもよろしいですか? | 削除が完了しました。 |
| はい いいえ                            | はいいえ             | (ttu)      |

※3つ目のポップアップで「はい」を押下後は必ず次頁の手順へ移行してください。 検索結果の画面へ戻りますが、施工体制を削除した現場を再度選択し、 「設定」ボタンを押下してしまうと再度、施工体制に元請事業者の情報が生成され てしまいます。

## **世 P** 施工体制登録元の変更機能について

2. 操作説明③

手順4:事業者メニュー 610\_現場・契約 30\_内容変更を選択

該当の現場を現場ID等で検索 検索結果より、選択し、 「設定」ボタンを押下

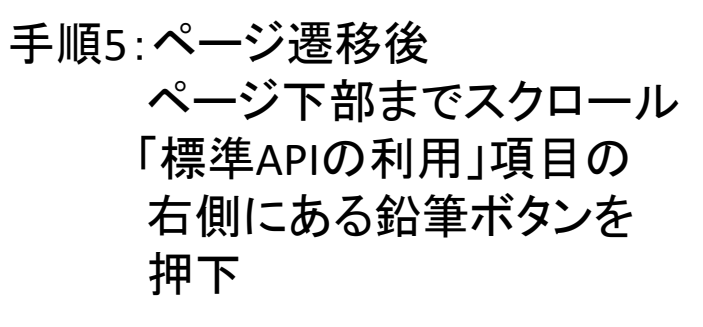

| <b>U</b> P =  |                   |              |               |          |        |
|---------------|-------------------|--------------|---------------|----------|--------|
| 0_閲覧. 〈       | 現場契約検索            |              |               |          |        |
| 0_就業履歴 (      | 0000で表示している項目は元請に | て非公開とした項目です。 |               |          |        |
| 0_安全書類 (      | Q. 検索条件           |              |               |          |        |
| 0_現場·契約 🛛 🗸   | TELED             |              | 1             |          |        |
| 10_新規(個別登録)   | 61294729743971    |              |               |          |        |
| 30_内容変更       | 現場名               |              | •             |          |        |
| 90_削除         |                   |              |               |          |        |
| 0_施工体制登録    < | 組織情報              |              |               | dd — mum |        |
|               | 水一陷冶              | 76_N200<br>~ | ~             | 約二時間     | ~      |
| 0_所属技能者確認 《   | 就業庫歷蓄積期間          |              |               |          |        |
| 0_事業者管理 〈     | 開始日               |              | 終了日           |          |        |
|               |                   | 🏥 クリア        |               | ● クリア    |        |
|               |                   |              |               |          |        |
|               |                   |              |               |          |        |
|               | 検索結果(現場契約情報)一覧    |              |               |          |        |
|               | TRICID            | 田田名          | 相中事致可         | の住所      | 租停切当老名 |
|               | 61294729743971    | 虎ノ門再開発プロジェクト | 東京都港区虎ノ門1-1-1 | 事業者 基金1  |        |
|               | « « <b>1</b> » »  |              |               |          |        |
|               |                   |              |               |          |        |
|               | 設定トップページへ         |              |               |          |        |
|               |                   |              |               |          |        |

|               |                  |              |      |      |         |                       | 9               | 業者基金1 ▼ |
|---------------|------------------|--------------|------|------|---------|-----------------------|-----------------|---------|
| 510_閲覧        | 現場契約內容確認         |              |      |      |         |                       |                 |         |
| 520_就業局歴      | •                |              |      |      |         |                       |                 |         |
| 540_安全書類 (    | 工事の種類            |              |      |      |         |                       |                 |         |
| 610_現場·契約     |                  |              |      |      |         |                       |                 |         |
| 10_新規(個別登録)   |                  |              |      |      |         |                       |                 |         |
| 30_内容変更       | 契約情報             |              |      |      |         |                       |                 | 1       |
| 90_削除         |                  |              |      |      |         |                       |                 | 182     |
| 620_施工体制登録    | 主たる契約            | 契約工事名称       | 発注者名 | 受注形態 | 請負事業者名  | 契約工期                  | 胞工場所住所          |         |
| 710_代行中請 (    |                  | 虎ノ門再開発プロジェクト |      | 単独   | 熱海建設(株) | 2020/08/01~2025/08/31 | 東京都 港区 虎ノ門1-1-1 |         |
| 720_所属技能者確認 《 | « « <b>1</b> » » |              |      |      |         |                       |                 |         |
| 810_事業者管理     |                  |              |      |      |         |                       |                 |         |
| 820_変更 (      | 就業驅歴通知           |              |      |      |         |                       |                 | 1       |
| 830_開示設定      | □ 遥知する.          |              |      |      |         |                       |                 |         |
| 910_ダウンロード    |                  |              |      |      |         |                       |                 |         |
|               | 標準APIの利用         |              |      |      |         |                       |                 | 1       |
|               | □利用する。           |              |      |      |         |                       |                 |         |
|               |                  |              |      |      |         |                       |                 |         |
|               | 認定システムID         |              |      |      |         |                       |                 |         |
|               | 認定システムID         |              |      |      |         |                       |                 |         |
|               |                  |              |      |      |         |                       |                 |         |
|               |                  |              |      |      |         |                       |                 |         |
|               | 戻る「*ギャンセル」       |              |      |      |         |                       |                 |         |

# **し P** 施工体制登録元の変更機能について

2. 操作説明④

手順6:ページ遷移後 ページ下部までスクロール 「標準APIの利用」項目の 「利用する」にチェックを入れ 「内容確認へ」のボタンを押下

手順7:ページ遷移後 ページ下部までスクロール 「標準APIの利用」項目の 「利用する」にチェックが入って いることを確認のうえ、 「申請」ボタンを押下

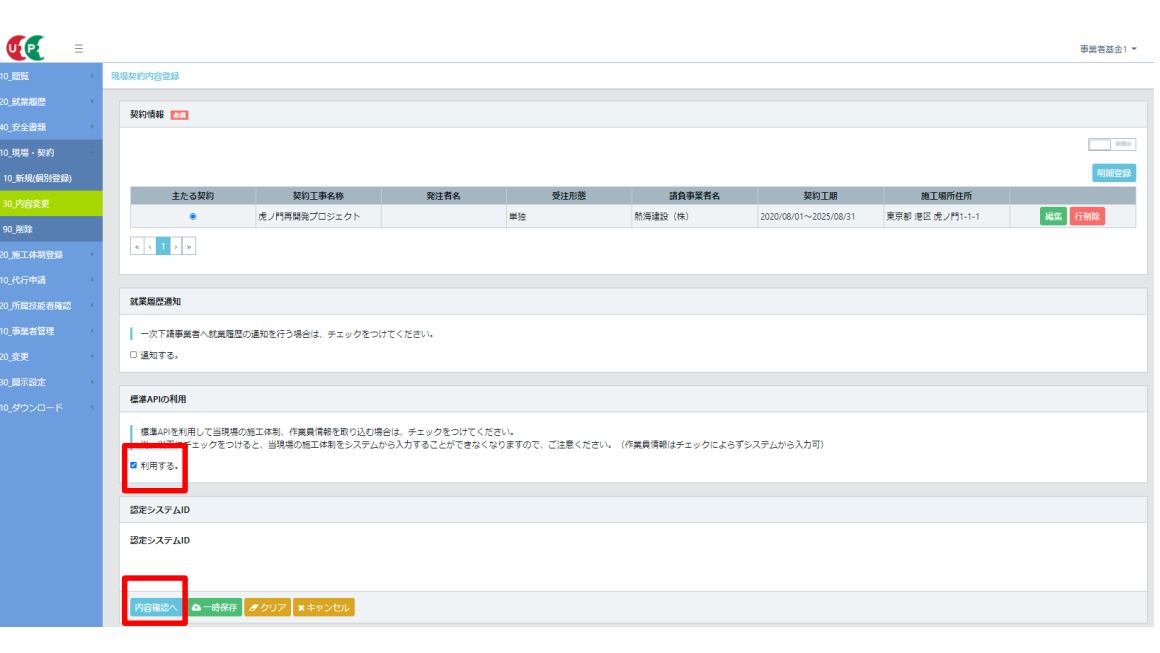

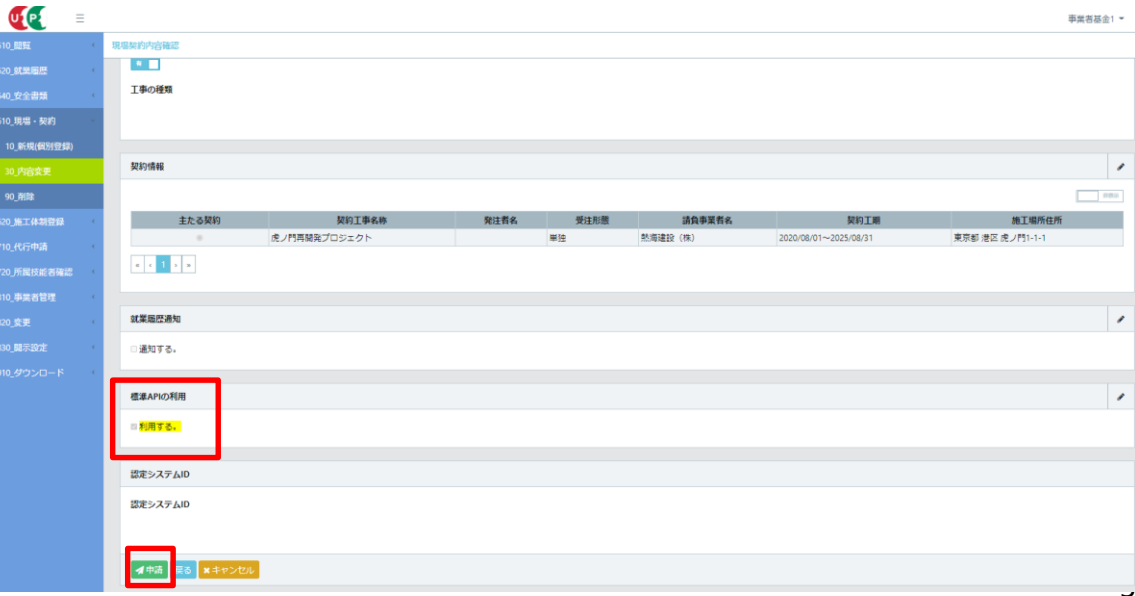

## **レア 施工体制登録元の変更機能について**

- 2. 操作説明⑤
- 手順8:現場情報の変更申請が 完了すると右図が表示される ので「トップページへ」ボタンを 押下

| UP          | ≡   |                                   |
|-------------|-----|-----------------------------------|
| 510_閲覧      | ¢   | 現場契約申請完了                          |
| 520_就業履歴    | <   | TRUE##10                          |
| 540_安全書類    | <   | <b>坎</b> 場   戰                    |
| 610_現場・契約   |     | 現場情報の変更が完了しました。                   |
| 10_新規(個別登録  |     | 申請番号は 9000000013383となります。         |
| 30_内容変更     |     | この番号は問い合わせの際に使用しますので、大切に保管してください。 |
| 90_削除       |     | トップページへ                           |
| 620_施工体制登録  | ¢   |                                   |
| 710_代行申請    | <   |                                   |
| 720_所属技能者確認 | , K |                                   |
| 810_事業者管理   | ¢   |                                   |
| 820_変更      | <   |                                   |
| 830_開示設定    | ¢   |                                   |
| 910_ダウンロード  | ¢   |                                   |

手順9:手順8までの操作を終えた後に、認定システムより施工体制情報を 標準APIを用いて連携してください。 施工体制情報の連携については、ご利用の各<u>認定システム</u>へ お問い合わせください。

※手順3のCCUSで施工体制情報を削除してから、手順9の認定システムより施工体制情報を連携するまでの間、CCUS事業者メニュー510\_閲覧で一時的に見れなくなる情報がございますが、施工体制 情報連携後は再度確認が出来ます。